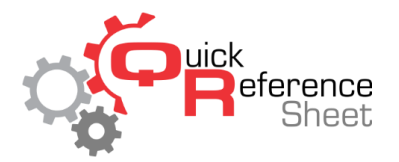

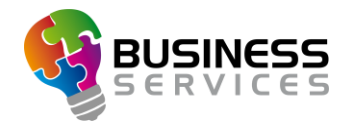

## Conqueror X: Credit Card Tip Entry

This document is designed to give step by step instructions on how to enter a tip into Conqueror X POS that was left on a credit card receipt.

1. From the Conqueror X POS screen, click on the "Tips" button at the bottom of the screen.

|     | POS          |                      |       |                    | $\bigoplus$          | ? ?                       |                                     | ۰                                  | 9:05 /<br>TUESI                                | M<br>DAY 03                 | ×  |
|-----|--------------|----------------------|-------|--------------------|----------------------|---------------------------|-------------------------------------|------------------------------------|------------------------------------------------|-----------------------------|----|
| Qty | Product      |                      |       | Price              | Game Rate<br>\$ 5.00 | Kids Bowl Free<br>\$ 0.00 | Kids Bowl Fre<br>Upgrade<br>\$ 4.00 | ee Kids Bowl<br>and Sho<br>\$ 2.00 | Free Kids Bowl I<br>le and Shoe U<br>D \$ 6.00 | Free Game<br>bograd bowling |    |
|     |              |                      |       |                    |                      |                           |                                     |                                    |                                                | Time<br>bowling             | ,  |
|     |              |                      |       |                    |                      |                           |                                     |                                    |                                                | Shoes an<br>socks           | ıd |
|     |              |                      |       |                    |                      |                           |                                     |                                    |                                                | Extrafram<br>s              | пе |
|     |              |                      |       |                    |                      |                           |                                     |                                    |                                                | Unlimite<br>bowling         | d  |
|     |              |                      |       |                    |                      |                           |                                     |                                    |                                                | Snack Ba                    | ar |
|     |              |                      |       |                    |                      |                           |                                     |                                    |                                                | Bar                         |    |
|     |              |                      |       |                    |                      |                           |                                     |                                    |                                                | Billiard<br>Tables          |    |
|     | Add          |                      | Total | \$ 0.00            |                      |                           |                                     |                                    |                                                | Other                       |    |
|     |              |                      | ×     | 2/0                |                      |                           |                                     |                                    | 0.1.1                                          |                             |    |
|     | <u>N</u> ote | Delete row           | Void  | Discounts          | 1x 2x                | 3x 4x                     | 5x 6x                               | 7x ?x                              | <u>U</u> uick search                           |                             |    |
|     | -            |                      | 5     |                    | <b>E</b>             |                           |                                     | Ē                                  |                                                | 1                           |    |
| 1   | 1odifiers    | C <u>h</u> oose menu | Undo  | <u>C</u> hange qty | Tips                 | Add to tab                | Search EB                           | ∐abs                               | Save                                           | Payment                     |    |

2. Enter the "Trans ID" found on the credit card receipt into the "Operation ID" field or find the credit card transaction by scrolling through the list of transactions. The most recent transaction will be at the top of the list.

| Tips                       |      | ?           |              | Ļ        |   | 9:09<br>TUES | AM<br>Sday 03 | ×      |
|----------------------------|------|-------------|--------------|----------|---|--------------|---------------|--------|
| ID Date                    | Mode | Amount      |              | Gratuity |   | Total        | Tip to        |        |
|                            |      |             |              |          |   |              |               | _      |
|                            |      |             |              |          |   |              |               |        |
|                            |      |             |              |          |   |              |               | _      |
|                            |      |             |              |          |   |              |               |        |
|                            |      |             |              |          |   |              |               |        |
| ✓ Filter by date 3/ 3/2020 |      | 1           | 2            | 3        | 4 | 5            | 00            | С      |
| Display all transactions   |      | 6           | 7            | 8        | 9 | 0            | 000           |        |
| Cash drawer All drawers    | ~    | Operation I | D            |          |   |              |               |        |
| Amount                     |      |             |              |          |   |              |               |        |
| Tip amount                 |      |             |              |          |   |              |               |        |
| Total                      |      |             |              |          |   |              |               |        |
| Tip to                     |      |             |              |          |   |              |               |        |
|                            |      |             |              |          |   |              |               | _      |
|                            |      |             |              |          |   | 1            | 7             | $\sim$ |
|                            |      |             |              |          |   | Rece         | eipt          | Apply  |
| Ģ                          | UBIC |             | $\mathbf{V}$ | 16       |   |              |               |        |

MAKING BOWLING AMAZING

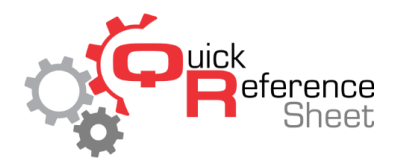

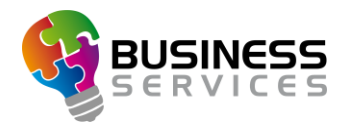

- 3. Enter the amount of the tip into the field "Tip amount."
- 4. Verify the employee receiving the tip by ensuring their name is in the "Tip to" field.
- 5. Click on the "Apply" button to finalize the transaction.

| Tips      |                       |             | ???          |          |   | 9:13 A<br>TUES | M<br>Day 03 | ×     |
|-----------|-----------------------|-------------|--------------|----------|---|----------------|-------------|-------|
| ID        | Date                  | Mode        | Amount       | Gratuity |   | Total          | Tip to      | ^     |
| 16        | 2/22/2020 - 4:40 PM   | Credit Card | \$ 144.00    | \$0.00   |   | \$144.00       |             |       |
| 15        | 2/22/2020 - 4:39 PM   | Cash        | \$ 213.97    | \$0.00   |   | \$213.97       |             |       |
| 14        | 2/21/2020 - 4:20 PM   | Cash        | \$304.00     | \$0.00   |   | \$304.00       |             |       |
| 13        | 2/21/2020 - 12:48 PM  | Cash        | \$1,788.92   | \$0.00   |   | \$1,788.92     |             |       |
| 12        | 2/21/2020 - 12:47 PM  | Cash        | \$ 38.23     | \$0.00   |   | \$ 38.23       |             |       |
| 8         | 2/6/2020 - 2:40 PM    | Cash        | \$20.00      | \$0.00   |   | \$20.00        |             | ~     |
| Filte     | r by date 3/ 3/2020   |             | 1            | 2 3      | 4 | 5              | 00          | С     |
| ✓ Disp    | olay all transactions |             | 6            | 7 8      | 9 | 0              | 000         |       |
| Cash draw | All drawers           | ~           | Operation ID |          |   |                |             | 16    |
| Amount    |                       | \$ 144.00   |              |          |   |                |             |       |
| Tip amour | nt                    | \$ 100.00   |              |          |   |                |             |       |
| Total     |                       | \$ 244.00   |              |          |   |                |             |       |
| Tip to    | JonC                  | ~           |              |          |   |                |             |       |
|           |                       |             |              |          |   | (III)          | 7           | ~     |
|           |                       |             |              |          |   | Rece           | ipt         | Apply |

6. To verify the transaction was completed correctly, click the box "Display all transactions" and look for the transaction just completed (usually the top line transaction) to verify the amount in the "Gratuity" column and the employee in the "Tip to" column.

| Tips                                             |                                                           |                                     | ???                    |        | Ļ       |        | 9:15 TUES | SDAY 03   |   |
|--------------------------------------------------|-----------------------------------------------------------|-------------------------------------|------------------------|--------|---------|--------|-----------|-----------|---|
| D                                                | Date                                                      | Mode                                | Amount                 | G      | ratuity |        | Total     | Tip to    |   |
| 6                                                | 2/22/2020 - 4:40 PM                                       | Credit Card                         | \$144.00               | \$1    | 00.00   | :      | \$ 244.00 | JonC      |   |
| 5                                                | 2/22/2020 - 4:39 PM                                       | Cash                                | \$ 213.97              |        | \$0.00  |        | \$ 213.97 |           |   |
| 4                                                | 2/21/2020 - 4:20 PM                                       | Cash                                | \$ 304.00              |        | \$0.00  | 5      | \$ 304.00 |           |   |
| 3                                                | 2/21/2020 - 12:48 PM                                      | Cash                                | \$ 1,788.92            |        | \$0.00  | \$     | 1,788.92  |           |   |
| 2                                                | 2/21/2020 - 12:47 PM                                      | Cash                                | \$ 38.23               |        | \$0.00  |        | \$38.23   |           |   |
| J                                                | 2/6/2020 - 2:40 PM                                        | Cash                                | \$20.00                |        | \$0.00  |        | \$20.00   |           |   |
| Filter                                           | by date 3/ 3/2020                                         | 0-                                  | 1                      | 2      | 3       | 4      | 5         | 00        | C |
| <ul><li>Filter</li><li>✓ Displa</li></ul>        | by date 3/ 3/2020<br>ay all transactions                  | <u>.</u>                            | 1                      | 2<br>7 | 3       | 4<br>9 | 5<br>0    | 00<br>000 | с |
| Filter Displa Cash drawe                         | by date 3/ 3/2020<br>ay all transactions<br>r All drawers | <b>0</b> +                          | 1<br>6<br>Operation IC | 2<br>7 | 3       | 4<br>9 | 5         | 00        | с |
| Filter Displa Cash drawe Amount                  | by date 3/ 3/2020<br>ay all transactions<br>r All drawers | S 144.00                            | 1<br>6<br>Operation IE | 2<br>7 | 3       | 9      | 5         | 00        | с |
| Filter Displa Cash drawe Amount Tip amount       | by date 3/ 3/2020<br>ay all transactions<br>r All drawers | S 1144.00<br>S 100.00               | 1<br>6<br>Operation IE | 2<br>7 | 3       | 9      | 0         | 00        | с |
| Filter Displa Cash drawe Amount Tip amount Total | by date 3/ 3/2020 ay all transactions r All drawers       | \$ 144.00<br>\$ 100.00<br>\$ 244.00 | 1<br>6<br>Operation IE | 2 7    | 3       | 9      | 5         | 00        | с |

7. Close the module by clicking on the red X in the upper right corner of the screen.

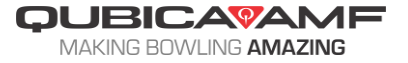